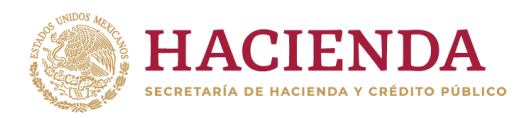

Subsecretaría de Egresos Unidad de Contabilidad Gubernamental

# INTEGRACIÓN DE LA CUENTA PÚBLICA 2021

GUÍA PARA LA CARGA EN EL SICP EL FORMATO DE RELACIÓN DE BIENES MUEBLES QUE COMPONEN EL PATRIMONIO

### GUÍA PARA LA CARGA EN EL SICP DEL FORMATO DE LA RELACIÓN DE BIENES MUEBLES QUE COMPONEN EL PATRIMONIO

A continuación se describen los pasos necesarios para llenar el formato correspondiente a la relación de bienes muebles que componen el patrimonio a publicar en la Cuenta Pública 2021.

**Paso 1.** Descargar del SICP el formato correspondiente a la "Relación de Bienes Muebles que componen el patrimonio".

Dicho formato se encuentra disponible en la sección "Anexos" del Sistema para la Integración de la Cuenta Pública (SICP). Antes de iniciar el proceso de llenado es importante tener en consideración lo siguiente:

| CARACTERÍSTICAS GENERALES DEL FORMATO                                                                                                    |
|----------------------------------------------------------------------------------------------------|
| El formato de Excel se encuentra en la versión 97-2003, misma que<br>se deberá mantener durante todo el proceso. Esto implica que el<br>número de renglones disponibles para enlistar el inventario es de<br>65,528. Podrá agregar las hojas de cálculo que sean necesarias para<br>enlistar la totalidad de bienes muebles que corresponda al ente<br>público. |
| Al final de cada hoja de cálculo, en la celda E65536 se encuentra<br>preconfigurado el importe total de los bienes muebles relacionados<br>en cada hoja.                                                                                                    |
| El archivo en Excel contiene una hoja de cálculo llamada "SUMA<br>TOTAL", la cual deberá contener en la celda G4, la suma de los<br>importes correspondientes a cada hoja de bienes muebles (BM1,<br>BM2, BM3, etc.)                                                                                                    |

Paso 2. Ingresar el nombre del Ente Público

En la parte superior del formato, fila 2, se deberá ingresar el nombre del ente público, utilizando solamente **LETRAS MAYÚSCULAS**.

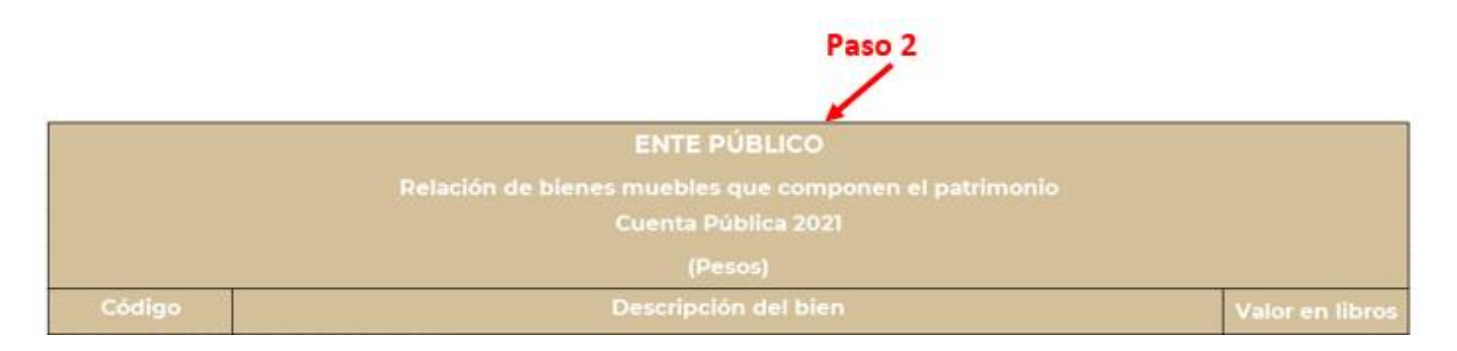

**Paso 3.** Ingresar la información correspondiente a código, descripción del bien y valor en libros del ejercicio de 2021.

La información de cada bien mueble que se deberá proporcionar es la siguiente:

## INFORMACIÓN QUE DEBERÁ PORPORCIONAR DE CADA BIEN MUEBLE

- Código: Es el número de identificación o inventario, de acuerdo a la normatividad aplicable.
- > Descripción del bien: Descripción de forma general del bien.
- Valor en libros: es el importe registrado en la contabilidad. Se deberá registrar a dos decimales como máximo y la "SUMA TOTAL" de las hojas de Excel debe coincidir con el importe del rubro 1.2.4 Bienes Muebles del Estado de Situación Financiera.

#### NOTA IMPORTANTE

Se incluirán en la Relación de Bienes Muebles solo aquellos que correspondan al rubro 1.2.4 Bienes Muebles del Plan de Cuentas, por lo que NO se deben incluir los activos del rubro 1.2.5 Activos Intangibles.

Para completar la información anterior, el procedimiento que se deberá seguir con la finalidad de asegurar la homogeneidad de la presentación de la información contenida en la Cuenta Pública 2021, es el siguiente:

- a) Seleccionar las celdas del archivo fuente donde contenga la información correspondiente al inventario de bienes muebles de su ente público. Por ejemplo el archivo de la relación de bienes muebles presentado en la Cuenta Pública 2020.
- b) Copiar celdas

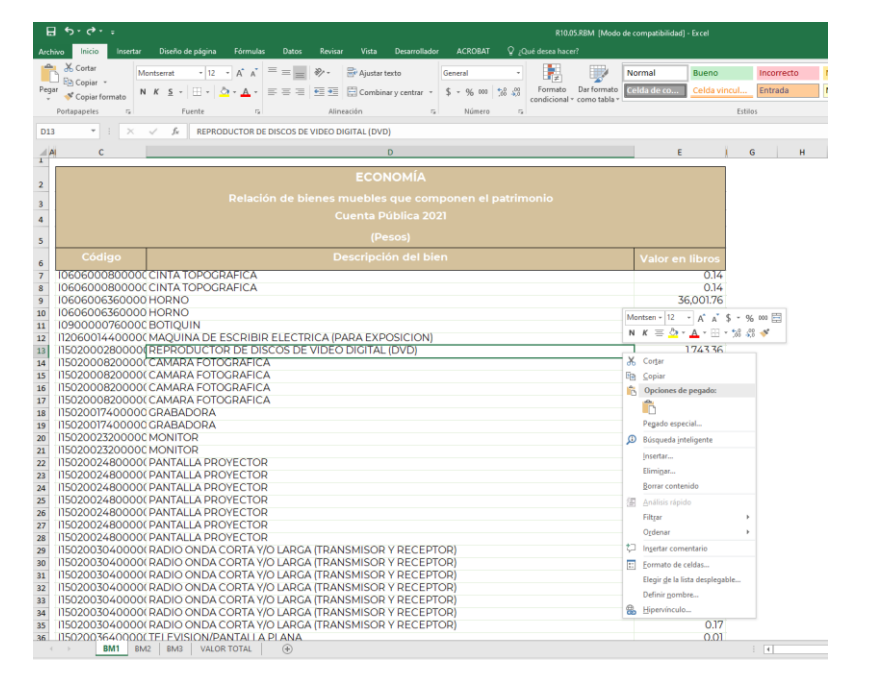

En el formato de "Relación de bienes muebles que componen el patrimonio" que descargó, colocarse en la celda C7 y copiar la información en formato "Solo valores" con la finalidad de respetar el tamaño y tipo de letra considerado en la **Guía para la elaboración de documentos** de la Cuenta Pública 2021.

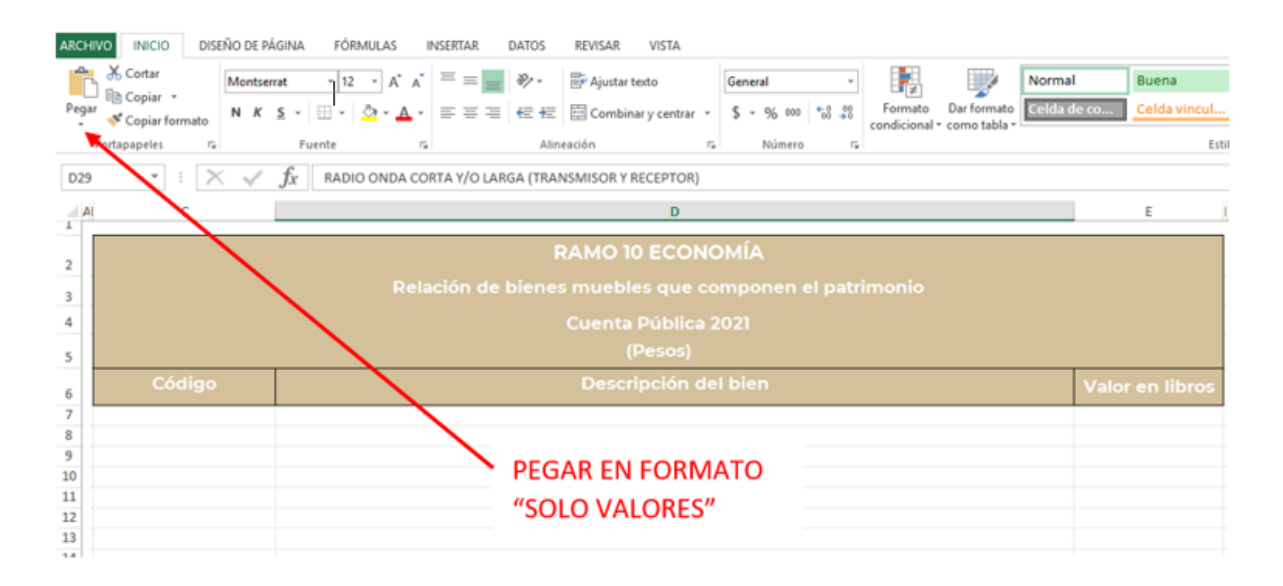

Paso 4. Agregar hojas de cálculo.

En caso de que se requiera utilizar más hojas de cálculo, el procedimiento a seguir es el siguiente:

a) Posicionarse sobre la hoja "BM1 o BM2" y hacer clic con el botón derecho del mouse.

| 9                                                                                                  | • : × √ fx | RADIO ONDA CORTA Y/O LARGA (TRAN                                                                              | SMISOR Y RECEPTOR)                           |               |
|----------------------------------------------------------------------------------------------------|------------|----------------------------------------------------------------------------------------------------|----------------------------------------------|---------------|
| 1                                                                                                  | c          |                                                                                                    | D                                            | E             |
|                                                                                                    |            | R                                                                                                    | AMO 10 ECONOMÍA                              |               |
|                                                                                                    |            | Delación de bienes                                                                                            | muebles que compopen el patrimonio           |               |
|                                                                                                    |            |                                                                                                    | Currente Dáblice 2020                        |               |
| 1                                                                                                  |            |                                                                                                    | cuenta Publica 2020                          |               |
|                                                                                                    |            |                                                                                                    | (Pesos)                                      |               |
|                                                                                                    | Código     |                                                                                                    | Descripción del bien                         | Valor en libi |
| 18<br>19<br>20<br>21<br>22                                                                         |            |                                                                                                    | SELECCIONAR LA                               |               |
| 18<br>19<br>20<br>21<br>22<br>23<br>24<br>25                                                       |            |                                                                                                    | SELECCIONAR LA                               |               |
| 18<br>19<br>20<br>21<br>22<br>23<br>24<br>25<br>26                                                 |            | jnsetar                                                                                                    | SELECCIONAR LA<br>OPCIÓN<br>"Cambiar nombre" |               |
| 18<br>19<br>20<br>21<br>22<br>23<br>24<br>25<br>26<br>27                                           |            | Jnsetar<br>Siminar                                                                                            | SELECCIONAR LA<br>OPCIÓN<br>"Cambiar nombre" |               |
| 18<br>19<br>20<br>21<br>22<br>23<br>24<br>25<br>26<br>27<br>28                                     |            | Jisertar<br>Eliminar<br>Cambiar nombre                                                                        | SELECCIONAR LA<br>OPCIÓN<br>"Cambiar nombre" |               |
| 18<br>19<br>20<br>21<br>22<br>23<br>24<br>25<br>26<br>27<br>28<br>29                               |            | Insertar<br>Eleminar<br>Cambiar nombre<br>Mover o copiar                                                      | SELECCIONAR LA<br>OPCIÓN<br>"Cambiar nombre" |               |
| 18<br>19<br>20<br>21<br>22<br>23<br>24<br>25<br>26<br>27<br>28<br>29<br>30<br>31                   |            | Insertar<br>Eliminar<br>Cambias nombre<br>Mover o copiar<br>Q Yer código                                      | SELECCIONAR LA<br>OPCIÓN<br>"Cambiar nombre" |               |
| 18<br>19<br>20<br>21<br>22<br>23<br>24<br>25<br>26<br>27<br>28<br>29<br>30<br>31<br>32             |            | Insertar<br>Eiminar<br>Cambiar nombre<br>Mover o copiar<br>Q Yer código<br>Ei Proteger boja                   | SELECCIONAR LA<br>OPCIÓN<br>"Cambiar nombre" |               |
| 18<br>19<br>20<br>21<br>22<br>23<br>24<br>25<br>26<br>27<br>28<br>29<br>30<br>31<br>32<br>33       |            | Insertar<br>Cambiar nombre<br>Mover o copiar<br>Q Yer código<br>Proteger hoja<br>Color de etiqueta            | SELECCIONAR LA<br>OPCIÓN<br>"Cambiar nombre" |               |
| 18<br>19<br>20<br>21<br>22<br>23<br>24<br>25<br>26<br>27<br>28<br>29<br>30<br>31<br>32<br>33<br>34 |            | Insertar<br>Cambiar nombre<br>Mover o copiar<br>Q Yer código<br>Proteger hoja<br>Color de etiqueta<br>Ocyltar | SELECCIONAR LA<br>OPCIÓN<br>"Cambiar nombre" |               |

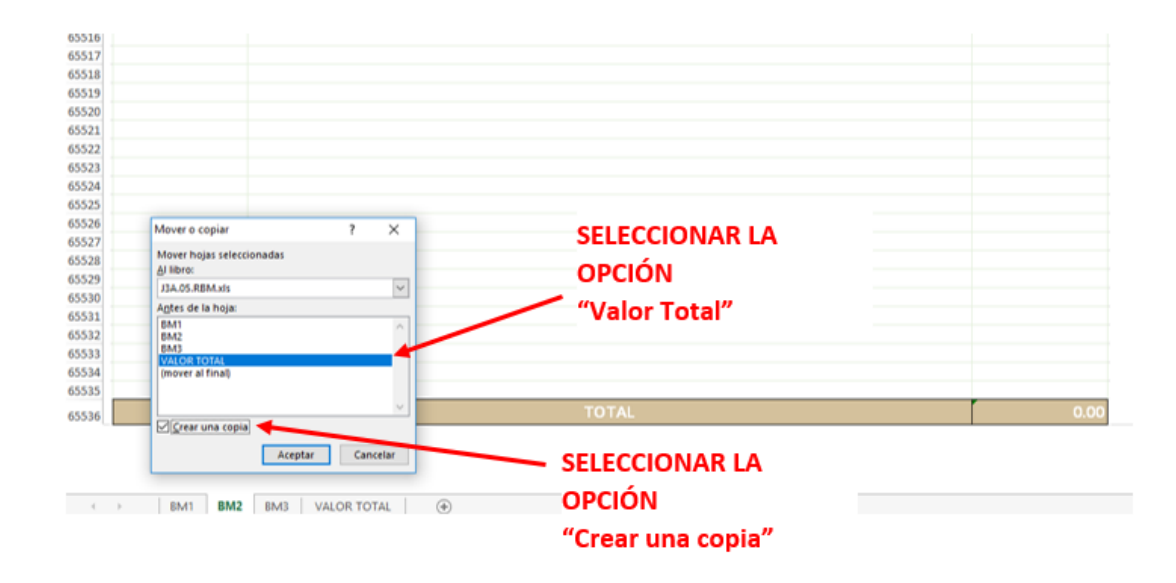

d) Cambiar el nombre de la hoja por el consecutivo de acuerdo a la siguiente lógica: BM1, BM2, BM3, BM4, BM5, etc.

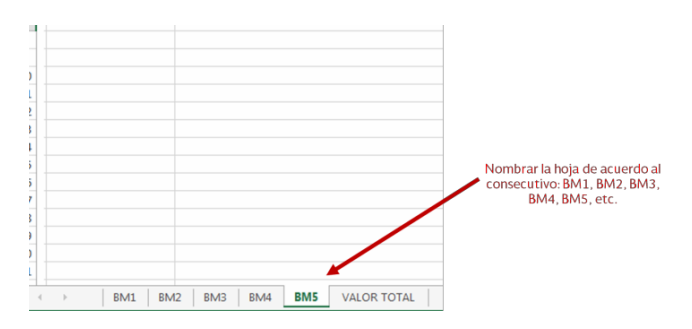

Paso 5. Verificar la suma total del inventario de bienes muebles.

El formato tiene pre-configurada la fórmula para obtener el valor total del inventario, en la hoja "SUMA TOTAL".

| 1      |                                                                                                    |
|--------|----------------------------------------------------------------------------------------------------|
| 2      | Bienes Muebles                                                                                                    |
| 3      | La suma total de la Relación de los Bienes Muebles para el<br>ente público: de<br>ente público: de<br>ente público:                                                                                                    |
| 5      | Nota. La suma total en la selación de Bienes Muebles: deberá de coincidir con la cantidad repotarda en el Estado de Situación Financiera o Balance General, en la cuenza: de Bienes Muebles que forma parte del Activo No Esco anze. Es decir, no se<br>deben incluir los activos del núro 12:5 Activos Intangèlies, rel los electos de la depreciación o debienes muebles. |
| 8<br>9 |                                                                                                    |
| 10     | Agregar a la fórmula el                                                                                                    |
| 11     | subtotal de cada una de las                                                                                                    |
| 12     | hojas BM1, BM2, BM3, etc                                                                                                    |
| 13     |                                                                                                    |
| 14     |                                                                                                    |
| 15     |                                                                                                    |
| 16     |                                                                                                    |
| 17     |                                                                                                    |
| 18     |                                                                                                    |
| 4      | →         BM1         BM2         BM3         VALOR TOTAL         ⊕         :         •                                                                                                    |

 Si más hojas de cálculo de la relación de bienes muebles fueron requeridas entonces, en la celda G4 de la hoja SUMA TOTAL se debe agregar a la fórmula el total de cada una de las hojas de cálculo que se agregaron.

#### NOTA IMPORTANTE

La suma total en la relación de bienes muebles deberá coincidir con la cantidad reportada en el rubro 1.2.4 Bienes Muebles del Estado de Situación Financiera Paso 6. Guardar el documento.

El paso siguiente es guardar el documento, asegurando que se realice en la versión de Excel 97-2003.

| Guardar como                                                                                                    |                                                                      |                          |            |                           |                   |                | $\times$ |
|----------------------------------------------------------------------------------------------------|----------------------------------------------------------------------|--------------------------|------------|---------------------------|-------------------|----------------|----------|
| ← → • ↑ 📕                                                                                                    | > Este equipo > DATOS (D:) >                                         | Cuenta Pública 2017      |            | ~ U                       | Buscar en Cuent   | a Pública 2017 | ,p       |
| Organizar • Nu                                                                                                    | eva carpeta                                                          |                          |            |                           |                   |                | 0        |
| Microsoft Excel                                                                                                    |                                                                      | ^ No                     | ombre      | Fech                      | a de modifica     | Тіро           |          |
| <ul> <li>Este equipo</li> <li>Descargas</li> <li>Documentos</li> <li>Escritorio</li> <li>Imágenes</li> <li>Música</li> <li>Vídeos</li> <li>SISTEMA (C)</li> <li>DATOS (D)</li> </ul> |                                                                      |                          | Ningún ele | mento coincide con el cri | terio de búsquedi | λ.             |          |
| 📫 Red                                                                                                    |                                                                      | ~ <                      |            |                           |                   |                | >        |
| Nombre de archivo:                                                                                                    | Relacion de bienes muebles Cuen                                      | ta Pública 2017          |            |                           |                   |                | ~        |
| Tipo:<br>Autores:                                                                                                    | Libro de Excel 97-2003<br>Claudia Denisse Jusep<br>Guardar miniatura | Etiquetas: Agregar una e | tiqueta Tr | tulo: Agregar un título   |                   |                | ~        |
| ∧ Ocultar carpetas                                                                                                    |                                                                      |                          |            | Herramientas 👻            | Guardar           | Cancelar       | r        |

Paso 7. Cargar el documento al SICP.

El paso final es cargar el documento en la sección de "Anexos" en el Sistema para la Integración de la Cuenta Pública.

|                                              | INGRESOS DE FLUJO DE EFECTIVO                                                                                                    |                   |                                                                                                    |                                                                                                  | ▲ P_1_0ys                                                                                                  |                         |        | Pres, S2N 03.F 1 Byth pr                                                                                    |
|----------------------------------------------|----------------------------------------------------------------------------------------------------|-------------------|----------------------------------------------------------------------------------------------------|--------------------------------------------------------------------------------------------------|----------------------------------------------------------------------------------------------------|-------------------------|--------|----------------------------------------------------------------------------------------------------|
|                                              | EGRESOS DE FLUJO DE EFECTIVO                                                                                                    |                   |                                                                                                    |                                                                                                  | A P_T_Dys                                                                                                  |                         |        | The Pres APA DO F & Briss                                                                                   |
|                                              | ESTADO ANALÍTICO DEL EJERCICIO DEL PRESUPUESTO DE EGRESOS EN CLASIFICACIÓN ADMINISTRATIVA.                                                                                                    |                   |                                                                                                    |                                                                                                  | A F_EATPPEE                                                                                                |                         |        |                                                                                                    |
|                                              | ESTADO ANALÍTICO DEL EJERCICIO DEL PRESUPUESTO DE EGRESOS EN CLASIFICACIÓN ADMINISTRIATIVA (ARM                                                                                                    | (ONIZADO)         |                                                                                                    |                                                                                                  | AT_ADMIN                                                                                                   |                         |        |                                                                                                    |
|                                              | ESTADO ANALÍTICO DEL EJERCICIO DEL PRESUPUESTO DE EGRESOS EN CLASIFICACIÓN ECONÓMICA Y POR OR                                                                                                    | BJETO DEL GASTO   |                                                                                                    |                                                                                                  | F_EALPOGE                                                                                                  |                         |        |                                                                                                    |
|                                              | ESTADO ANALÍTICO DEL EJERCICIO DEL PRESUPUESTO DE EGRESOS EN CLASIFICACIÓN ECONÓMICA (ARMONIC                                                                                                    | (ZADO)            |                                                                                                    |                                                                                                  | A F_ECONO                                                                                                  |                         |        |                                                                                                    |
|                                              | ESTADO ANALÍTICO DEL EJERCICIO DEL PRESUPUESTO DE EGRESOS EN CLASIFICACIÓN POR OBJETO DEL GAS                                                                                                    | STO (ARMONIZADIO) |                                                                                                    |                                                                                                  | A F_OBJGASTO                                                                                               |                         |        |                                                                                                    |
|                                              | ESTADO ANALÍTICO DEL EJERCICIO DEL PRESUPUESTO DE EGRESOS EN CLASIFICACIÓN FUNCIONAL-PROGRAMATICA                                                                                                    |                   |                                                                                                    |                                                                                                  | A F_RAIPCPPE                                                                                               |                         |        |                                                                                                    |
|                                              | ESTADO ANALÍTICO DEL EJERCICIO DEL PRESUPUESTO DE EGRESOS EN CLASIFICACIÓN FUNCIONAL (ARMONZ                                                                                                    | ZADOJ             |                                                                                                    |                                                                                                  | AT_FUNC                                                                                                    |                         |        |                                                                                                    |
|                                              | ANÁLISIS DEL EJERCICIO DEL PRESUPUESTO DE EGRESOS                                                                                                    |                   | (A)                                                                                                    |                                                                                                  | ALTH OT ALTH DE                                                                                            |                         |        |                                                                                                    |
| mación<br>ICANGA                             | Programática<br>secuencia                                                                                                    |                   | AGREGAR                                                                                                    | ESTABO                                                                                           | BOCHMENTOS                                                                                                 |                         |        | ARCHIVG PDF                                                                                                 |
| mación<br>scansa                             | Programústica<br>arcorodia<br>dastro nos coreconia resognantica<br>castro nos coreconia resognantica asservation                                                                                                    |                   | AGREGAR                                                                                                    | OBATES                                                                                           |                                                                                                    |                         |        | ARCHENG FOR                                                                                                 |
| mación<br>ICANGA                             | Programática<br>Inscención<br>Gasto Por Curecolla PROGRAMICA<br>Gasto Por Curecolla PROGRAMICA (ABMONZACO)<br>Se provancem es man esta tacos                                                                                                    |                   | AGREGAR                                                                                                    | ESTABO                                                                                           | DOCUMENTOS                                                                                                 |                         |        | ARCIEVO FOR                                                                                                 |
| mación<br>ICANGA                             | Programática<br>stococia<br>desto por chrecosia programática<br>desto por chrecosia programática<br>desto por chrecosia provado como como como<br>S in inclusionos prava relacitados<br>s programas provinciano de exercisión por tenos                                                                                                    |                   | AGREGAR                                                                                                    | ESTADO                                                                                           |                                                                                                    | Ques                    |        |                                                                                                    |
| mación<br>scansa                             | Programática<br>esconcia<br>Gasto Por Extegoria PROGRAMATICA<br>Gasto Por Cerecoria Programática<br>Gasto Por Cerecoria Prova Resta Anola<br>Se inconcentes Prova Teto Es extensión Por tetos<br>Se resourcen por tetos de Procesados y Provectos de Inversión                                                                                                    |                   | ACREGAN                                                                                                    | ESTADO<br>0<br>0<br>0<br>0                                                                       | Восиментоs<br>▲ г.ося<br>▲ г.унос<br>% цатон жонее<br>% датон жонее                                        | Ciula<br>Ciula          |        | ARCHINO FOR<br>Post JON ON PRAPERTY<br>Post JON ON PRAPERTY                                                 |
| mación<br>scalica<br>cos<br>carca            | Programática<br>escurción<br>Gesto For Carecolla PROGRAMITICA<br>Gesto For Carecolla PROGRAMITICA<br>Gesto For Carecolla PROGRAMITICA<br>(Sentocalana Provecto de Enversion Por tinos<br>Sentocalana Provecto de Enversion Por tinos<br>Sentocalana Por tinos de PROGRAMA y PROvecto de Enversion<br>Provectos de Enversion                                                                                                    | ACREGAR           | ACREGAR                                                                                                    | 004123                                                                                           | росникаток<br>▲ r_scra<br>▲ r_mnos<br>Ч_лло од полет<br>№ 271.04 долет                                     | Cluis<br>Cluis<br>Corea | e Au   | ARCHIVO FOR                                                                                                 |
| mación<br>Icalica<br>Icalica<br>OS<br>Calica | Programática<br>accentroles<br>Guito Toric Carecolas PROGRAMATICA.<br>Guito Toric Carecolas PROGRAMATICA.<br>Guito Torica Carecolas PROCESSIONA<br>Se recolutantes Provectos de Enversion Profetoros<br>Se recolutantes provectos de Enversion Profetoros de Inversion<br>Se recolas de Processiona en terros<br>Recolas de Enversiona en terros<br>Recolas de Enversiona en terros                                                                                                    | AGREGAN           | AGREGAR<br>EXMADO BOCHI                                                                                                    | 557480<br>0<br>0<br>0<br>0<br>0<br>0<br>0                                                        | Восникатоз<br>▲ r_scert<br>▲ r_scert<br>Ф 174 ракомет<br>№ 275 ракомет                                     | Ciula<br>Ciula<br>Coma  | ESTADO | Alicensos roar                                                                                              |
| nación<br>comun<br>os<br>Amon                | Programática  Executión  Actor Por Cortecola PROGRAMITICA  Actor Por Cortecola PROGRAMITICA  Actor Por Cortecola PROGRAMITICA  Actor Por Cortecola PROGRAMITICA  Actor Por Cortecola PROGRAMITICA  Actor Por Cortecola PROGRAMITICA  Processor Por trob de PROGRAMITICA  Rescuent Por trob de PROGRAMITICA  Rescuent Por trob de PROGRAMITI                     | AGROAN            | AGREGAR<br>EEMADO BOCHI<br>G 20                                                                                                    | 517480<br>0<br>0<br>0<br>0<br>0<br>0<br>0<br>0<br>0<br>0<br>0<br>0<br>0<br>0<br>0<br>0<br>0<br>0 | ВОСНИВЕНТОВ<br>▲ 1, ССТР.<br>▲ 1, ЛИСОВ<br>Ф 271, ОН ЛИСИРЕ<br>Ф 271, ОН ЛИСИРЕ<br>Ф 271, ОН ЛИСИРЕ        | Ciula<br>Ciula<br>Coma  | ESTADO | ARCINUS ISP<br>Point J221 D4 RUNPEC<br>W Point J221 D4 RUNPEC<br>Refeat Información Programi<br>ARCINIO POI |
| os<br>ABCA                                   | Programática<br>escuercia<br>desto Por Cerecolas PROGRAMITICA<br>desto Por Cerecolas PROGRAMITICA<br>desto Por Cerecolas PROCESSIONE<br>S Includencia Protecto de Exteriorio<br>S Presultan Por timos de Procession Por timos<br>S Presultan Por timos de Procession Por timos<br>S Presultan Por timos de Procession Por timos<br>S Presultan Por timos de Procession Por timos<br>S Presultan Por timos de Procession Por timos<br>S Presultan Por timos de Procession Por timos<br>S Presultan Por timos de Procession Por timos<br>S Presultan Por timos de Procession Por timos de La Porte Portudo<br>Presultan Porte S Participas Conferences Participas Conferences Portugado                                                                                                    |                   | AGREGAR<br>ESTADO DOCUM<br>Se an<br>Se an<br>Se | ESTABO                                                                                           | восникаток<br>▲ г_ости<br>▲ г_ости<br>▲ г_леко<br>% јако од полект<br>% јако од полект<br>% јако од полект | Clubs<br>Column         | ESTADO | ARCINOL FOR<br>Post JON AR POPPED<br>Post JON AR POPPED<br>Reference Información Programmi<br>ARCINICO POP  |
| mación<br>Icasica<br>Cos<br>Casica<br>A      | Programática<br>stocencia<br>Guito non Corecolas PROGRAMITICA.<br>Guito non Corecolas PROGRAMITICA.<br>Guito non Corecolas PROGRAMITICA.<br>Sento Real Verteoria Provincia de Antelesion Pon Tenos<br>Simochames Provincia de Antelesion Pon Tenos<br>Simochames Provincia de Antelesion Pon Tenos<br>Simochames Pon Tenos de Programina y Provincia de Investision<br>Simochames Pon Tenos de Programina y Provincia de Investision<br>Simochames Pontecimina de Pontecimina de Pontecimina |                   | ESTANO ROCUI                                                                                                    | ESTADO                                                                                           | росниятов<br>▲ г_остя<br>▲ г_остя<br>▲ г_лока<br>№ 2216 од полети<br>№ 2216 од полети                      | CLas<br>COMA            | ESTADO | ABCINIC FOR<br>Prod. 201 AL REAR FOR<br>Prod. 201 AL REAR FOR<br>ABCINIC PORT                               |